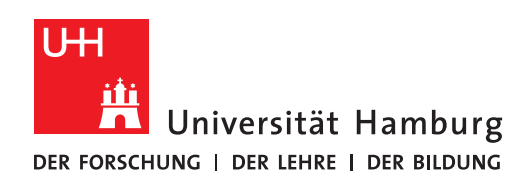

## **RRZ Serviceportal**

## Software reparieren

Version 0.3

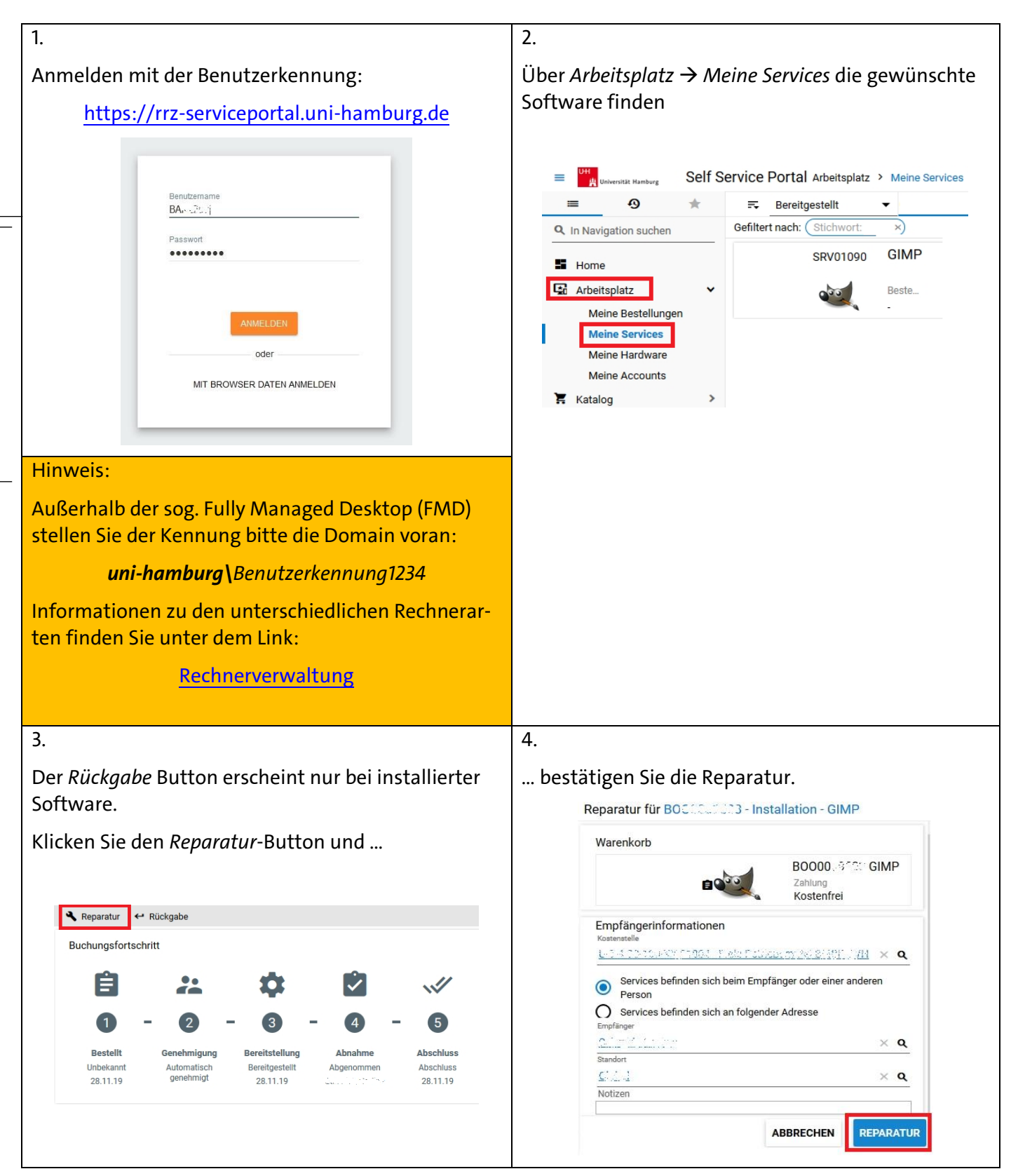

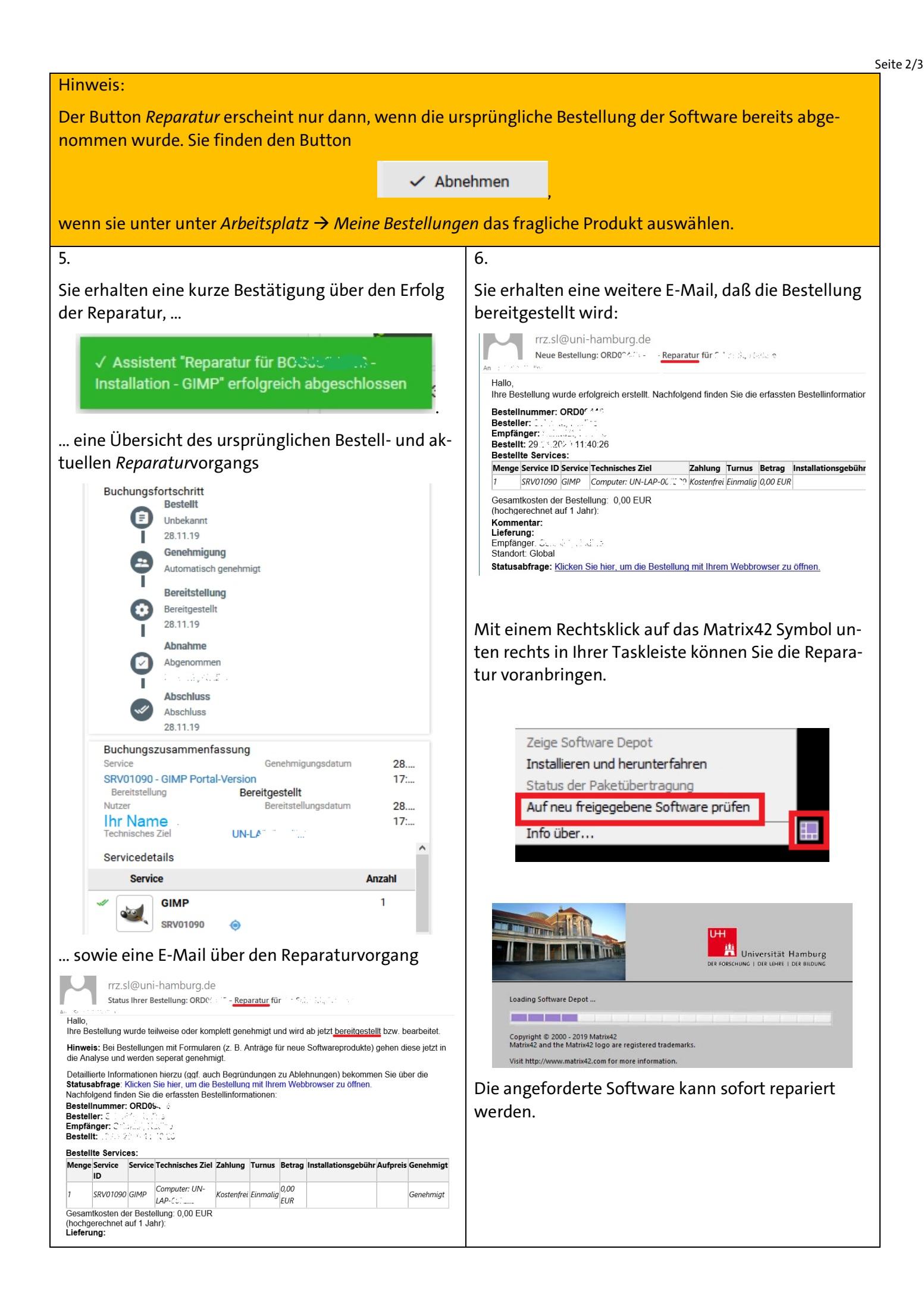

|                                                                                        | -                                                                                |
|----------------------------------------------------------------------------------------|----------------------------------------------------------------------------------|
| 7. In den meisten Fällen wird die Software auf Ihrem                                   | 8und später eine Installationsroutine                                            |
| Computer neu installiert. Sie senen Sie eine kurze                                     | 😼 Setup - GIMP — 🗆 🛛                                                             |
| Deinstallation                                                                         |                                                                                  |
|                                                                                        | Installiere<br>Warten Sie bitte während GIMP auf Ihrem Computer installiert wird |
| GIMP entfernen ×                                                                       |                                                                                  |
| Entfernen (Status)<br>Warten Sie bitte, während GIMP von Ihrem Computer entfernt wird. |                                                                                  |
|                                                                                        | Beachten Sie: GIMP ist Freie Software.                                           |
| Entferne GIMP                                                                          | Bitte besuchen Sie                                                               |
|                                                                                        | https://www.gimp.org/                                                            |
|                                                                                        | für kostenlose Aktualisierungen.                                                 |
|                                                                                        |                                                                                  |
|                                                                                        | Dateien werden entpackt                                                          |
|                                                                                        |                                                                                  |
|                                                                                        | C:\Program Files\GIMP 2\share\gimp\2.0\icons\Legacy\24x24\apps\gimp-layer.png    |
|                                                                                        |                                                                                  |
|                                                                                        |                                                                                  |
|                                                                                        | Abbrechen                                                                        |
|                                                                                        |                                                                                  |
| Abbrechen                                                                              | sowie die Erfolgsmeldung.                                                        |
|                                                                                        | Uni Hamburg Software Managem                                                     |
|                                                                                        | G Aktuelle Aufgaben 🔊                                                            |
|                                                                                        |                                                                                  |
|                                                                                        | Paket Aktion Fortschritt                                                         |
|                                                                                        | Installiere 2.10.14.0 Strfolgreich beendet                                       |
|                                                                                        |                                                                                  |